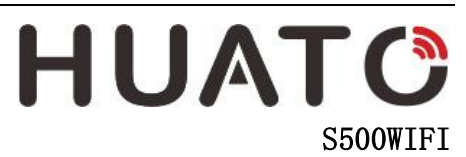

User Manual of Temperature and Humidity Data Logger

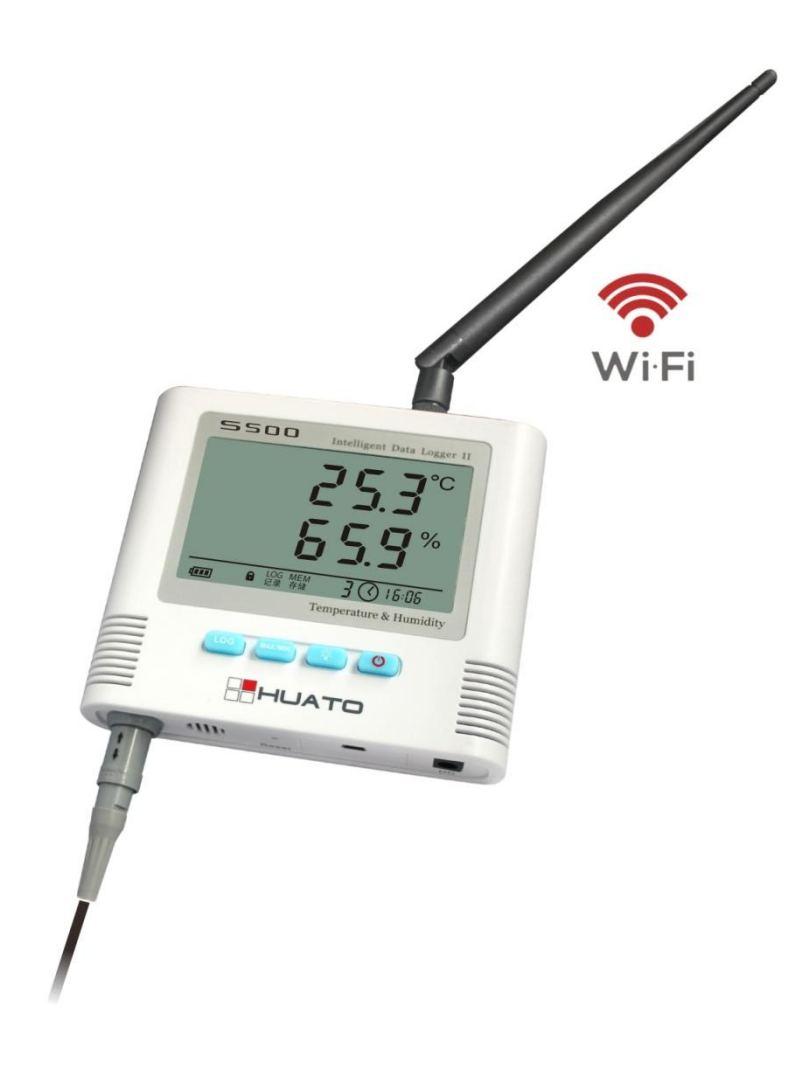

# CONTENTS

| CHAPTER 1. INTRODUCTION               | 1   |
|---------------------------------------|-----|
| 1.1 Features                          | . 1 |
| 1.2 APPLICATION                       | . 1 |
| 1.3 SPECIFICATIONS                    | . 1 |
| 1.4 Structure Instruction             | . 2 |
| 1.5 LCD DISPLAY INSTRUCTIONS          | . 2 |
| 1.6 INSTRUCTION OF BUTTONS            | . 4 |
| CHAPTER 2. SOFTWARE                   | 5   |
| 2.1 WIFI SETUP                        | . 5 |
| 2.2 INSTRUCTION OF TOMONITOR SOFTWARE | . 9 |
| 2.3 Data Analysis                     | 11  |
| CHAPTER 3. FAQ                        | 14  |
| 3.1 LCD Screen Dim                    | 14  |
| 3.2 Software "Runtime Error"          | 14  |
| 3.3 CHECK COM PORT NUMBER             | 14  |

# Chapter 1. Introduction

#### 1.1 Features

- Elegant appearance, easy to operate and reliable. Desktop and wall-mounted
- Transferring real-time temperature and humidity data to computer through WIFI
- High accuracy: 0.2<sup>~</sup>0.5<sup>°</sup>C/2<sup>~</sup>5%RH
- Large Capacity: 65000 data groups
- Can be locked to display maximum and minimum value
- Internal audible and visual alarm and send alarm message to mobile phone once temperature or humidity is over limit.
- Multiple levels of data protection; all the collected data will not be lost.

#### 1.2 Application

Widely used in environment with WIFI access to monitor temperature and humidity.

| Model   | Accuracy                                                         | Measuring<br>range  | Sensor type                                               | Capacity |
|---------|------------------------------------------------------------------|---------------------|-----------------------------------------------------------|----------|
| S500-TH | <b>S500-TH</b> ±0.5°C/±5%RH                                      |                     | Temperature + humidity ,<br>internal                      | 65000    |
| S500-EX | ±0.5°C/±3%RH                                                     | -40~85℃<br>0~100%RH | Temperature + humidity<br>external sensor with 3 meters   | 65000    |
| S520-TH | ±0.3°C/±3%RH                                                     | -20~70℃<br>0~100%RH | Temperature + humidity ,<br>internal                      | 65000    |
| S520-EX | <b>S520-EX</b> ±0.3°C/±3%RH                                      |                     | Temperature + humidity ,<br>external sensor with 3 meters | 65000    |
| S580-TH | <b>S580-TH</b> ±0.2°C/±2%RH                                      |                     | Temperature + humidity ,<br>internal                      | 65000    |
| S580-EX | ±0.2°C/±2%RH                                                     | -40~85℃<br>0~100%RH | Temperature + humidity ,<br>external sensor with 3 meters | 65000    |
| S500-ET | ±0.5°C                                                           | -40 ~ 85°C          | Single Temperature external sensor with 3 meters          | 65000    |
| S500-DT | ±0.5°C -40 ~ 85°C Dual Temperature external sensor with 3 meters |                     | 65000                                                     |          |
| S520-ET | <b>520-ET</b> ±0.3°C -40~85°C                                    |                     | Single Temperature external<br>sensor with 3 meters       | 65000    |
| S520-DT | ±0.3°C                                                           | -40 ~ 85°C          | Dual Temperature external<br>sensor with 3 meters         | 65000    |

#### 1.3 Specifications

#### 1.4 Structure Instruction

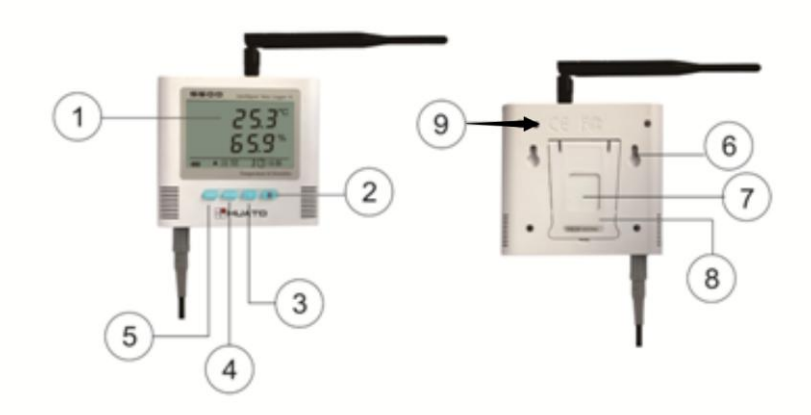

- 1. LCD display
- 2. ON/OFF
- 3. Backlight
- 4. MAX/MIN checking button
- 5. LOG
- 6. Hanger (used for fixing on the wall)
- 7. Battery cover (screw to replace the battery)
- 8. Holder (used for desktop)
- 9.WIFI reset button

#### 1.5 LCD Display Instructions

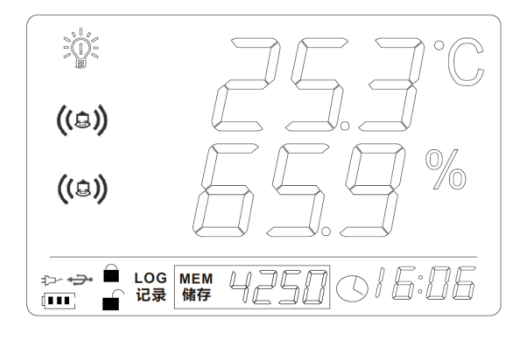

| Symbol          | Instruction                                        |
|-----------------|----------------------------------------------------|
| <b>Å</b>        | Backlight                                          |
| ((&))           | Alarming for over limit of temperature or humidity |
| 25.0°           | Temperature                                        |
| 66.3×           | Humidity                                           |
| 4               | Battery indication                                 |
| 66              | Buttons locked/unlocked                            |
| <del>ار</del> ک | External AC 12V power connected                    |
| <b>*</b> >•     | Connected to computer by USB cable                 |
| LOG<br>记录       | Logger is in the logging mode                      |
| MEM 4250        | Number of data groups collected                    |
|                 | Maximum value is displayed                         |
|                 | Minimum value is displayed                         |
| o 18:38         | Time                                               |

# 1.6 Instruction of Buttons

| Button  | Instruction                                               |
|---------|-----------------------------------------------------------|
| LOG     | Log function button, turn on/off the log function.        |
|         | Press to check the maximum and minimum value of all the   |
|         | recording data.                                           |
|         | Backlight button                                          |
| C       | Power button                                              |
|         |                                                           |
| мах/міл | Press these two buttons simultaneously to lock and unlock |
|         | the data logger                                           |

## **Chapter 2. Software**

#### 2.1 WIFI Setup

Copy the WIFIConfig software from the accompanied CD in the package to a computer, then to the designated cell phone (Android Cell Phone only).

Install the software which will create icon.

Reset the logger for 3-5 seconds (reset hole is at the upper corner in the back of logger), then search for network module of this device (defaulted as RAK415-AP-606AB0) in WIFI settings of the cell phone and choose it.

Open WIFICONFIG software in the cell phone, slide down the screen to refresh interface of the app, then click on RAK415WIFI to enter setting mode.

2.1.1 Click on [OK] button to confirm [Certificate].

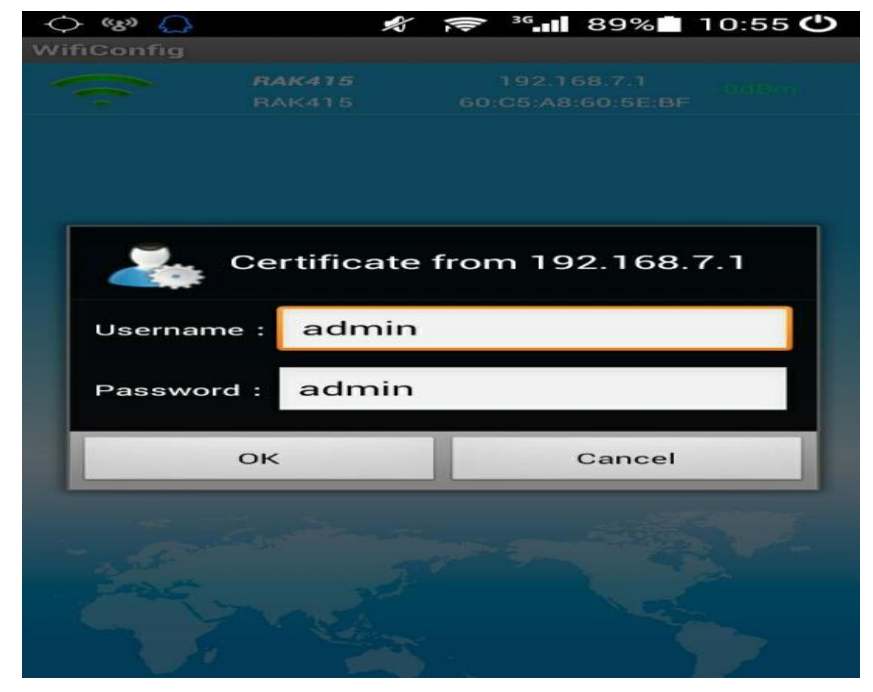

2.1.2 Click on [Mode] in the function list, then choose [STA] and [Save] to save settings.

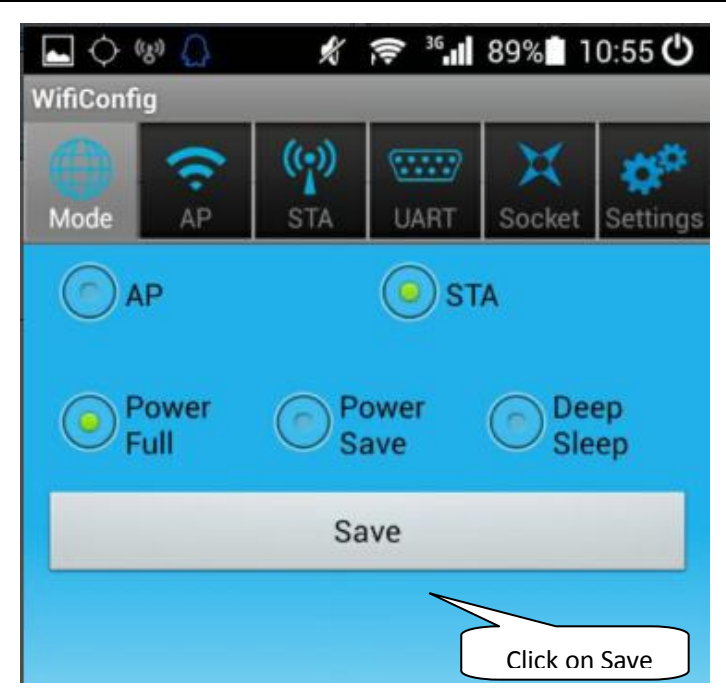

2.1.3 Click on [STA] and choose the WIFI name and input password, then

[Save] to save the settings.

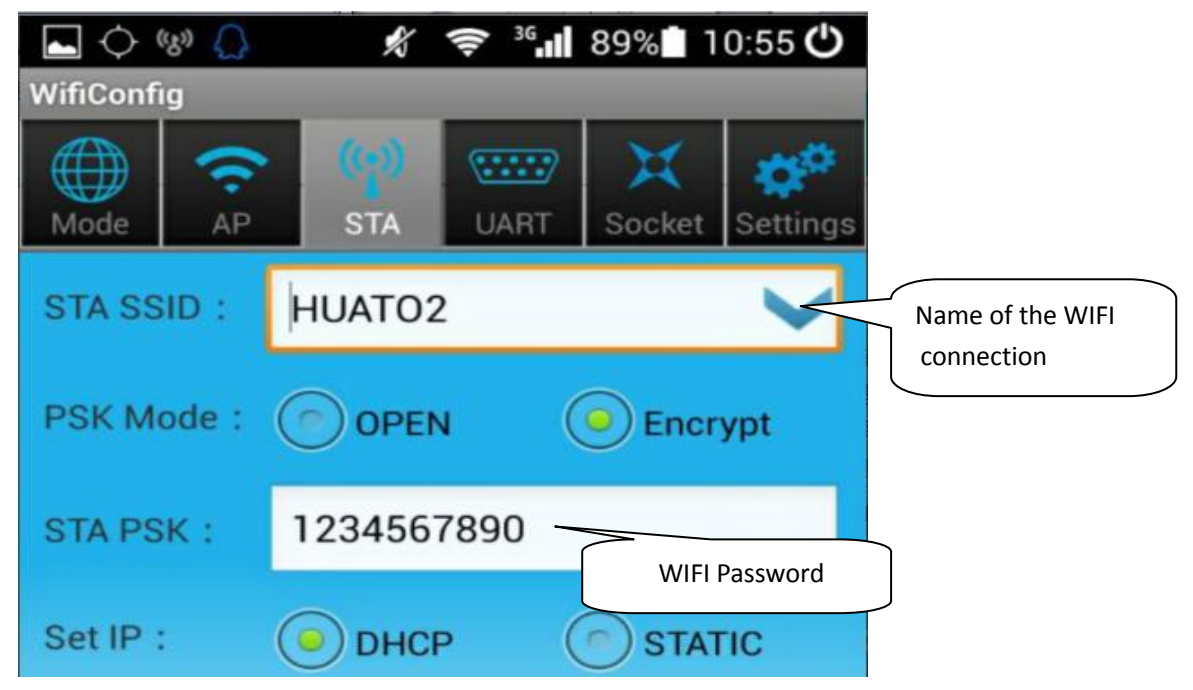

2.1.4 Socket Settings

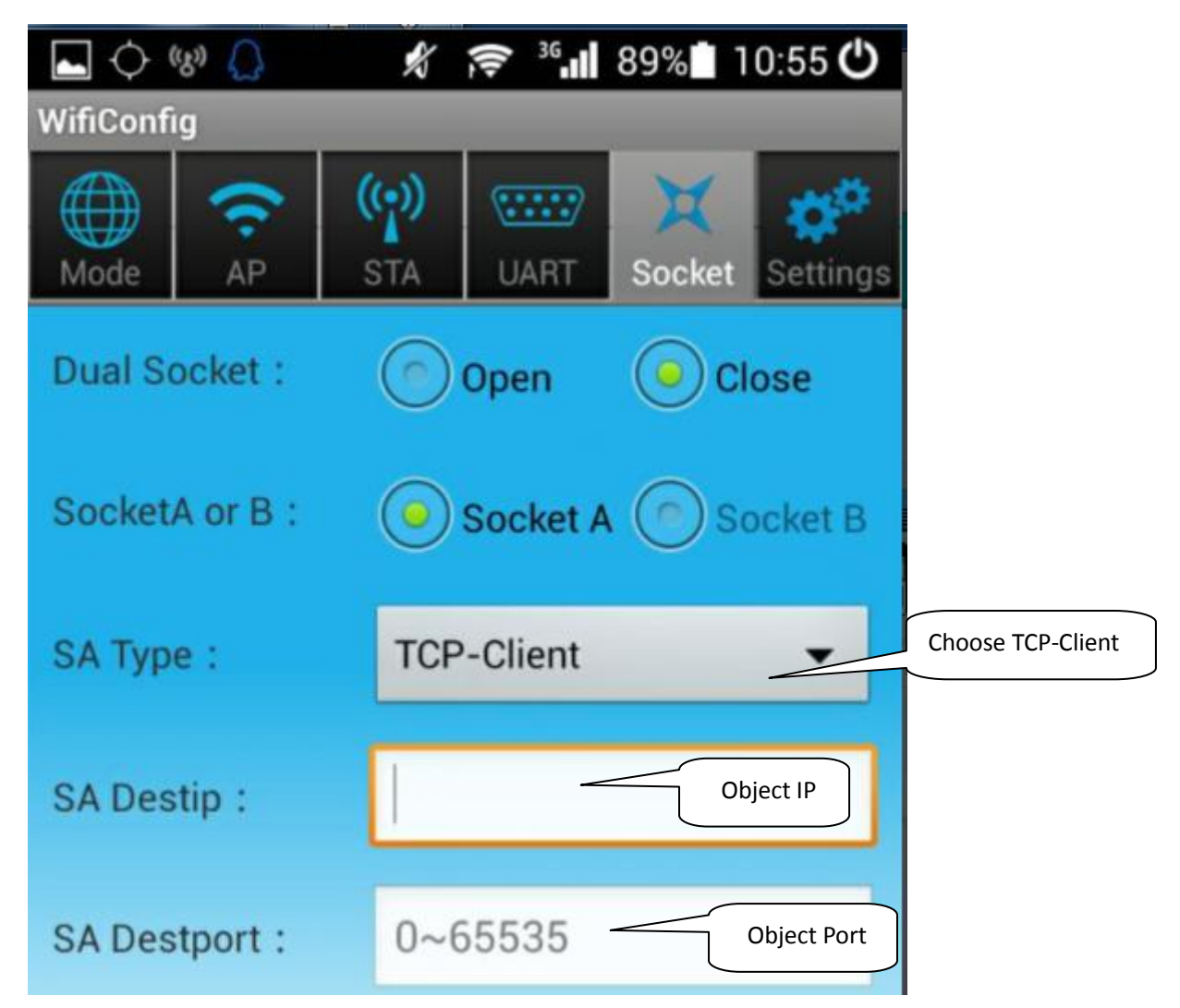

【Object IP】 is the IP address of the computer where the data is stored, for example: 192.168.1.25; As of 【Object Port】, please enter "4588".

2.1.5 Click on [Settings], then [RESET] to save settings and restart WIFI module of the logger.

| 🔄 🗘 💖 🔔      | 🕺 🛜 🦓 89% 🖬 10:56 🖒 |                |
|--------------|---------------------|----------------|
| WifiConfig   |                     |                |
| Mode AP      | STA UART Socket     | s              |
| Username :   | admin               |                |
| Password :   | admin               |                |
| Confirm :    |                     |                |
|              | Save                |                |
| Modulename : | RAK415              |                |
| Groupname :  | RAK415              |                |
| Version :    | 1.0.9.2-2.1.32      |                |
|              | Save                |                |
|              | RESET               | Click on RESET |
|              | FAC RESET           |                |

#### 2.2 Instruction of ToMonitor software

(1)Copy the software folder to the computer, then open the software

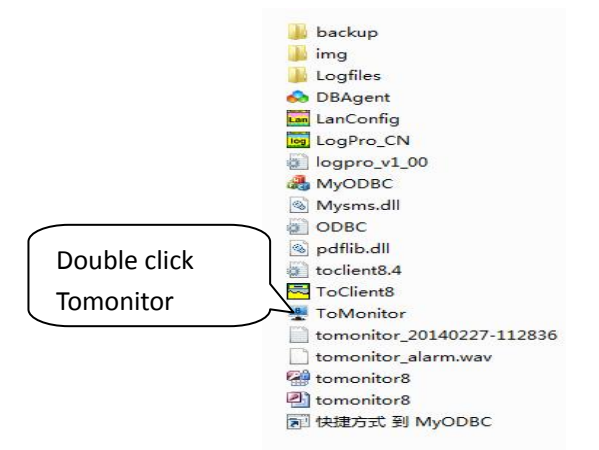

(2) User Name: admin; Password: admin

| Login System     | × |
|------------------|---|
| User Name: admin |   |
| Password:        |   |
| Cancel           |   |

(3) Add New Logger in Tomonitor

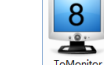

- 1. Run Tomonitor software & Login
- 2. Press "Loggers"
- Choose a logger in the logger list and display its properties on the right side
- 4. Input the new logger's Serial Number & Name.

Tips: Name cannot include \/:\*?"<>| symbol. Serial Number is on the label of the logger

- 5. Sampling (Seconds): When S500-GPRS upload real-time data, ToMonitor will sync this value to the data logger's "Logging Interval" (Logging/Upload frequency) property.
- 6. Logger type choose [Wireless]
- 7. Press [Add] and [Exit] to enter the monitoring interface
- In short time, real-time data collected by the logger will be displayed

| ToMonitor Pro V8.4                              |                                        | -                          |                              |
|-------------------------------------------------|----------------------------------------|----------------------------|------------------------------|
| System(S) Management(M) Monitor(L) Running(R) L | icense(L) About(A)                     |                            |                              |
| Login System Comm                               | 🔎 😣 🔶 d<br>Diagram Blocks Prior Next N | lodes Alarm Logs About Hel | P                            |
| Logger Setup                                    |                                        | 6                          | X                            |
| 4                                               | Basic                                  | Logger Type                | - Overranging                |
| 3 5773                                          | Name: 5773                             | Type: Wireless             | Delay in Office Hour(m) 30   |
|                                                 | SN: HE20125773                         | IP: 192.168.11.3           | Delay in Quitting Time(m) 30 |
| 5                                               | Sampling(S) 60                         | Port: 4001                 | Alarm Type: None             |
| 5781                                            | Sensors: Two                           | Connect (Sownload/Delet    | Disconnect                   |
|                                                 |                                        |                            | Delay in Office Hour(m) 60   |
| 5789                                            | Enable 🛗 Disable                       | Property ASerial Number    | Delay in Quitting Time(m) 60 |
|                                                 | Sensor One                             | Sensor 3rd                 | Alarm Type: None             |
|                                                 | High: 30.0                             | High: 100.0                | Others                       |
|                                                 | Low: 10.0                              | Low: 0.0                   | DC Off: None 🔻               |
|                                                 | Type: 0 Temp(oC)                       | Type: 7 Difference-Pres 🔻  | Alarm Times 10               |
|                                                 | Decimal: 0.0 💌                         | Decimal: 0.0 -             | SoundLight On always         |
|                                                 | Sensor Two                             | Sensor 4th                 | Alarm Extend Time(m) 60      |
|                                                 | High: 75.0                             | High: 0.0                  | Addition Message:            |
|                                                 | Low: 45.0                              | Low: 0.0                   |                              |
|                                                 | Type: 1 Humidity(%RH)                  | Type: 0 Temp(oC)           | 🕈 Add 🏼 🖌 Apply              |
| 13 1 1 1 1 1 1 1 1 1 1 1 1 1 1 1 1 1 1          | Decimal: 0.0 💌                         | Decimal:                   | 🗕 Delete 🔀 Exit              |
| ¥                                               |                                        |                            | _                            |

#### 2.3 Data Analysis

(Notice: ToMonitor needs to be opened before we can use ToClient8

software which is used for data analysis)

(1)Open Toclient8 software in the software folder

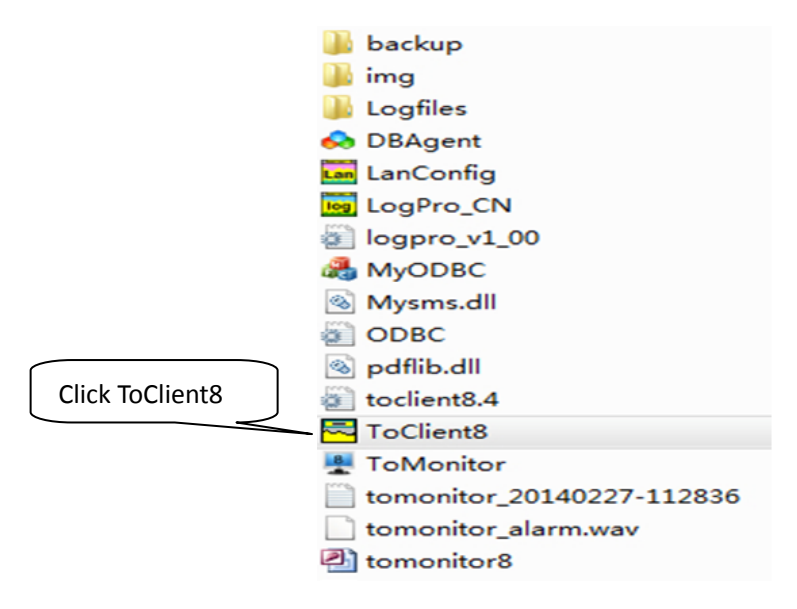

(2) Click on [Connect] to login. [Password] is "admin".

| 🔁 ToClient - Untit | led                |                   |           |               |
|--------------------|--------------------|-------------------|-----------|---------------|
| File(F) Data(D)    | Help(H)            |                   |           |               |
| Login Query        | Realtime Alarm Dat | ta List Excel PDF | BMP Print | Preview About |
| L                  | ogin               |                   | <b>x</b>  |               |
|                    | IP Address:        | 127.0.0.1         |           |               |
|                    | Port               | 4588              |           |               |
|                    | Network Speed:     | Very Fast         | -         |               |
|                    | User Name:         | admin             |           |               |
|                    | Password:          | *****             |           |               |
|                    | Connect            | Cance             | 1         |               |

(3)Data Query:

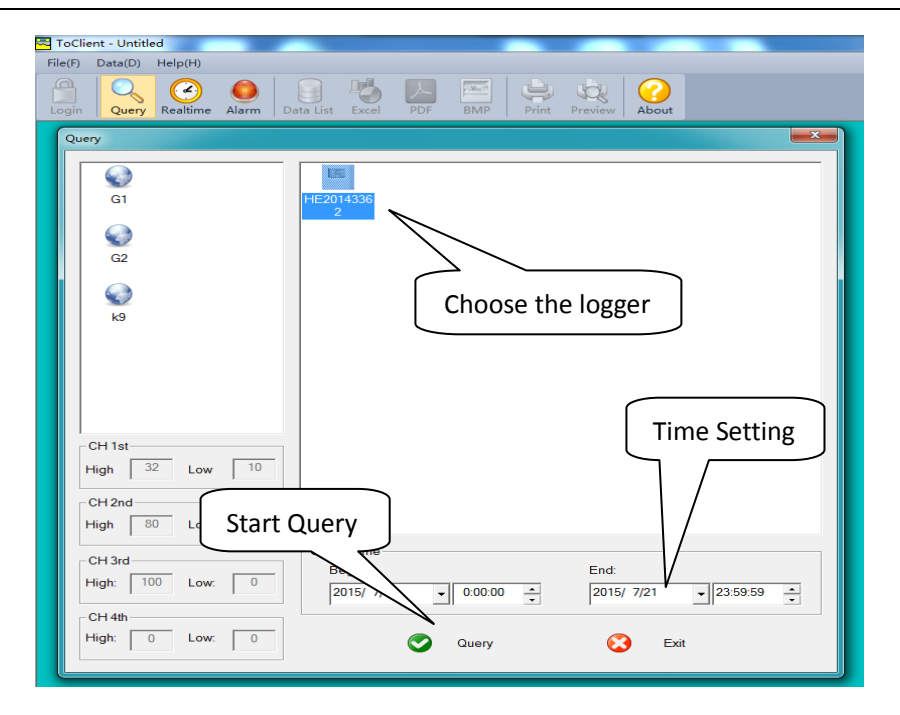

(4) It will come out the following graph

| 🔁 ToClier | nt - Untitled                                                     | _                    |               |                     |                     |             |      |                    |            |
|-----------|-------------------------------------------------------------------|----------------------|---------------|---------------------|---------------------|-------------|------|--------------------|------------|
| File(F)   | Data(D) Help                                                      | (H)                  |               |                     |                     |             |      |                    |            |
| Login     | Query Real                                                        | time Alarm Data List | Excel PDF BMP | Print Preview About |                     |             |      |                    |            |
|           |                                                                   |                      |               | ŀ                   | HE20143362 Log Grap | h           |      |                    |            |
|           | 2 8                                                               | ensors               | 52 logs       | Begin:              | 2015-07-            | 07 09:27:40 | End: | 2015-07-07         | / 10:18:20 |
|           |                                                                   | Sensor 01:           | oF            | Maximum:            | 31.0                | Minimum:    | 30.8 | Average:           | 30.9       |
|           |                                                                   | Sensor 02:           | %RH           | Maximum:            | 57.0                | Minimum:    | 55.9 | Average:           | 56.6       |
|           | 100 Value                                                         |                      |               |                     |                     |             |      |                    |            |
|           | 90                                                                |                      |               |                     |                     |             |      |                    |            |
|           | 80                                                                |                      |               |                     |                     |             |      |                    |            |
|           | 70                                                                |                      |               |                     |                     |             |      |                    |            |
|           | 60 -                                                              |                      |               |                     |                     |             |      |                    |            |
|           | 50                                                                |                      |               |                     |                     |             |      |                    |            |
|           | 40 -                                                              |                      |               |                     |                     |             |      |                    |            |
|           | 30                                                                |                      |               |                     |                     |             |      |                    |            |
|           | 20 -                                                              |                      |               |                     |                     |             |      |                    |            |
|           | - 10 -                                                            |                      |               |                     |                     |             |      |                    |            |
|           | -                                                                 |                      |               |                     |                     |             |      |                    | Time       |
|           | 0 09:27                                                           | 09:3                 | 35            | 09:44               | 09:52               | 10:0        | 01   | 10:09              | 10:18      |
|           | 2015-07-07 2015-07-07 2015-07-07 2015-07-07 2015-07-07 2015-07-07 |                      |               |                     |                     |             |      |                    |            |
| Ready     |                                                                   |                      | Connect       | Ready 2015-07-0     | 7 09:56:02 30.9 oF  | 56.8 %RH    |      | HUATO Electronics. | 回英ノッ間サチ    |

(5)Click on 【Data List】 to get historic data

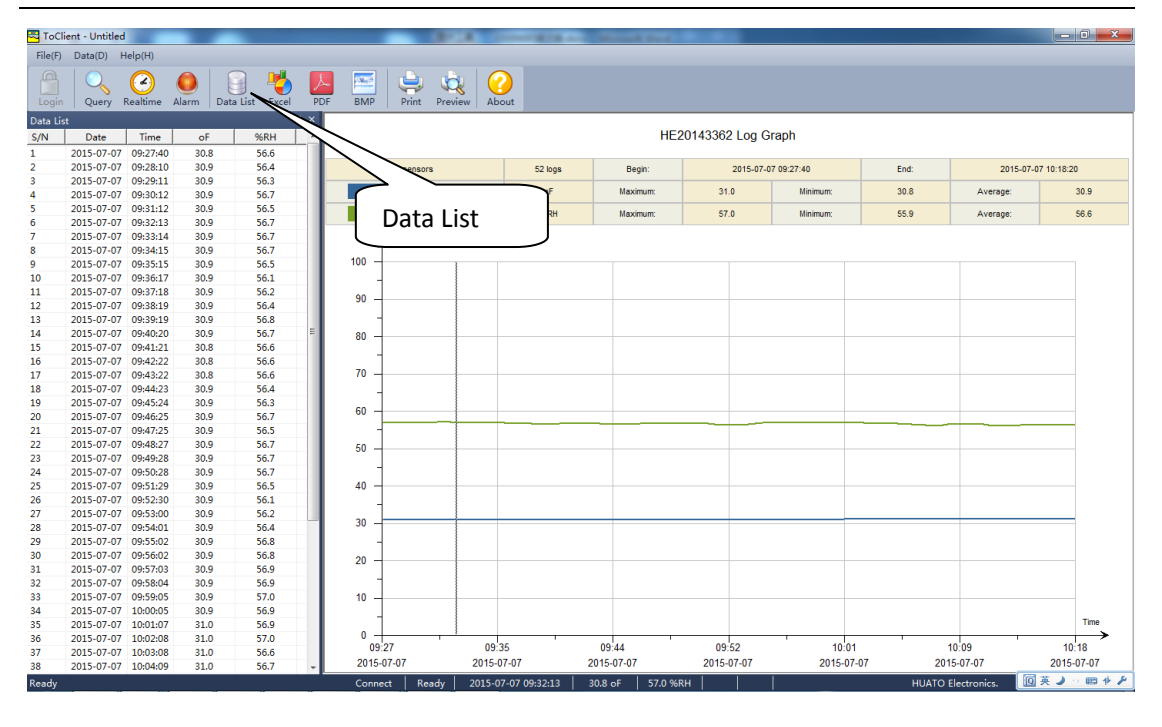

# Chapter 3. FAQ

### 3.1 LCD Screen Dim

Reason:

• Insufficient battery or the environment temperature is too low or too high.

Solution:

• In the case of insufficient battery, please replace the battery. If resulted from environment temperature, please immediately take the logger out of the environment.

#### 3.2 Software "Runtime Error"

Reason:

• OS forbid software creating files.

Solution:

- Run the program (software) as an administrator.
- Install software in Disk D:\
- A data logger name cannot contain any of the following characters:
  \ / : \* ? " < > |
- Software's installation path cannot include Chinese character or garbage character.

### 3.3 Check COM Port Number

 Press "Win" + "R" in keyboard -> Run "devmgmt.msc" to Open "Device Manager" in Windows-> Expand "Ports (COM & LPT)" -> "USB-SERIAL CH340 (COM No.)" is the Data Logger